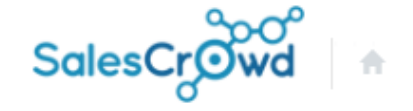

•

株式会社OOOO v リスト v アプローチ v 分析 v リード v MA v チャット オンライン

0 🔒 💙 🥒 🗭 🌣

株式会社〇〇〇〇 最終更新:1日前  $|\mathcal{C}|$ リード獲得数 News 调間 × > 1件 (100.0%) アポイント 0件 (0.0%) 全資料請求数 0件 (0.0%) 本人資料請求数 > 0件 (0.0%) 受付資料請求数

~商談結果の分析、進捗を確認する方法~

最終更新日:2022年4月28日

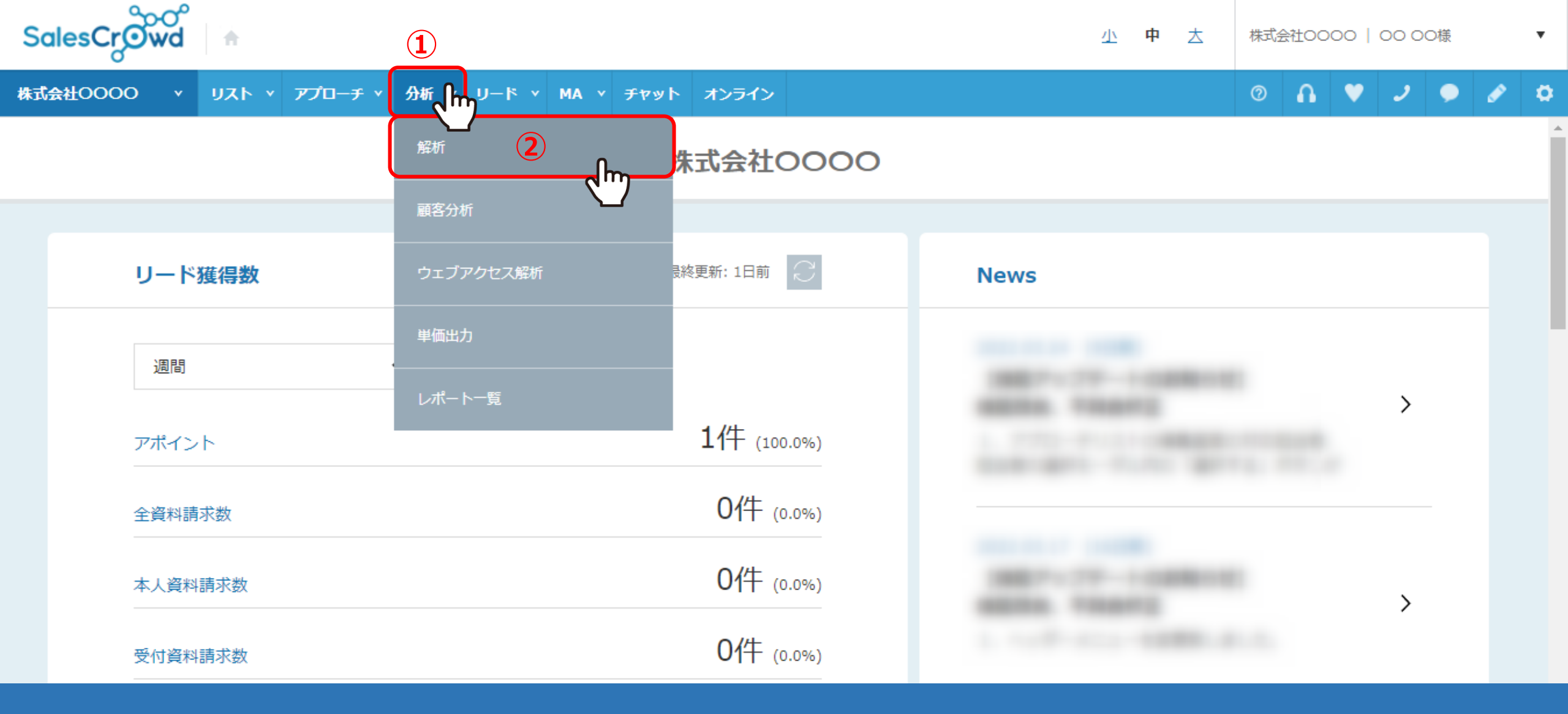

商談結果の分析、進捗を確認する方法についてご案内いたします。

①「分析」をクリックし、②「解析」を選択します。

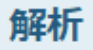

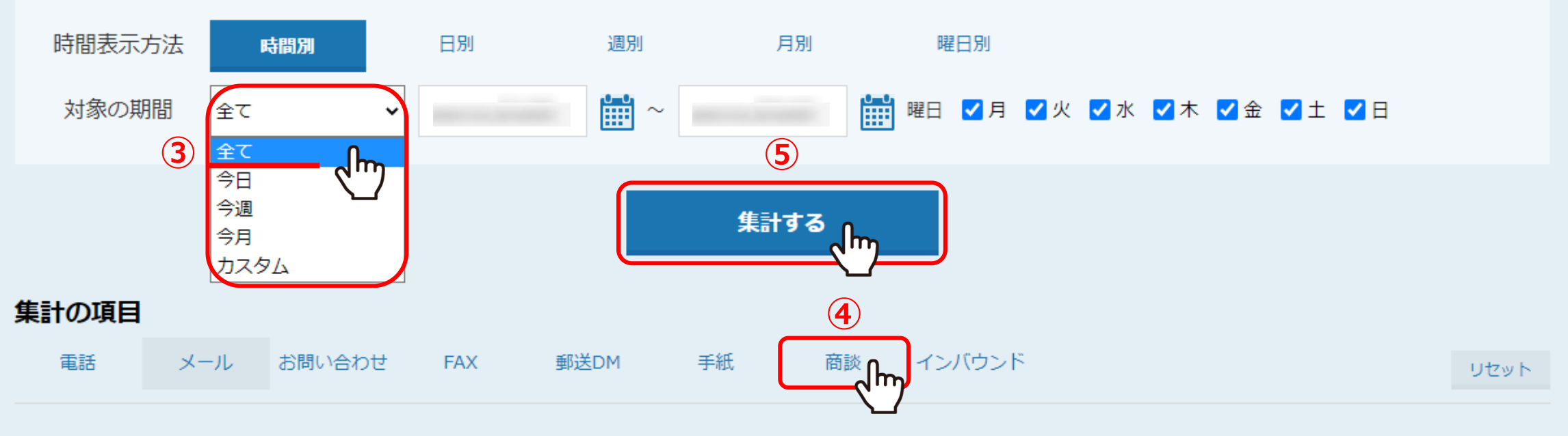

## 対象のリスト属性を選択してください。

全リスト アウトバウンド インバウンド

③解析画面に遷移しますので、対象の期間を「全て」に設定します。 ④集計の項目は、「商談」を選択します。

⑤「集計する」をクリックすると、解析結果が画面下側に表示されます。

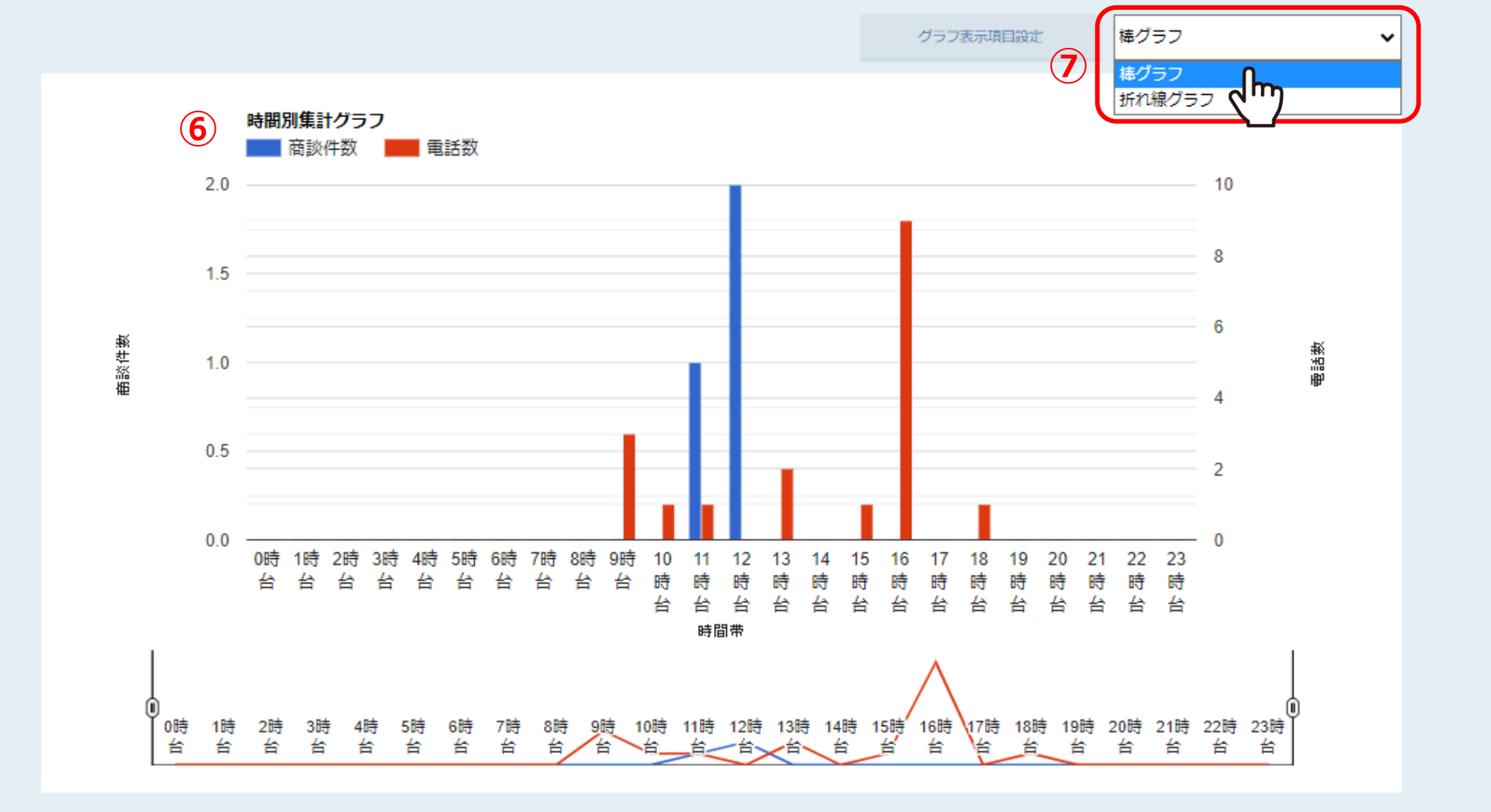

⑥グラフで集計結果が表示されます。

※⑦棒グラフか、折れ線グラフに表示を変更することができます。

CSVダウンロード

表示項目の絞り込み

| 8      | 商談件数 | 見積金額(合計) | フォロー数 | フォロー率(/架電件数) | フォロー(見積合計) | 提案-C∃ミ数    | 提案-Cヨミ率(/架電件数) | 提案-C∃ミ(見積合計) | 提案-B曰: <sup>▲</sup> |
|--------|------|----------|-------|--------------|------------|------------|----------------|--------------|---------------------|
|        | 3    | 100000   | 2     | 66.67%       | 100000     | 0          | 0.00%          | 0            | 0                   |
|        | 2    | 100000   | 1     | 50.00%       | 100000     | 0          | 0.00%          | 0            | 0                   |
|        | 1    | 0        | 1     | 100.00%      | 0          | 0          | 0.00%          | 0            | 0                   |
|        | 0    | 0        | 0     | 0            | 0          | 0          | 0              | 0            | 0                   |
|        | 0    | 0        | 0     | 0            | 0          | 0          | 0              | 0            | 0                   |
|        | 0    | 0        | 0     | 0            | 0          | 0          | 0              | 0            | 0                   |
|        | 1    | 100000   | 1     | 100.00%      | 100000     | 0          | 0.00%          | 0            | 0                   |
|        | 1    | 0        | 0     | 0.00%        | 0          | 0          | 0.00%          | 0            | 0                   |
|        | 1    | 0        | 1     | 100.00%      | 0          | 0          | 0.00%          | 0            | 0                   |
|        | 0    | 0        | 0     | 0            | 0          | 0          | 0              | 0            | 0                   |
|        | 0    | 0        | 0     | 0            | 0          | <u>ه</u> و | 0              | 0            | 0                   |
|        |      |          |       |              |            |            |                |              | •                   |
| レポート出力 |      |          |       |              |            |            |                |              |                     |

⑧取得アポ数に対しての、商談件数、フォロー件数、ヨミ件数、受注件数が 一覧で表示されるようになります。

※⑨右にスクロールして確認することができます。

CSVダウンロード

表示項目の絞り込み

| 商 | 뛠件数 | 見積金額(合計) | フォロー数 | フォロー率(/架電件数) | フォロー(見積合計) | 提案-C∃ミ数 | 提案-Cヨミ率(/架電件数) | 提案-Cヨミ(見積合計) | 提案-B3: |
|---|-----|----------|-------|--------------|------------|---------|----------------|--------------|--------|
| 3 |     | 100000   | 2     | 66.67%       | 100000     | 0       | 0.00%          | 0            | 0      |
| 2 |     | 100000   | 1     | 50.00%       | 100000     | 0       | 0.00%          | 0            | 0      |
| 1 |     | 0        | 1     | 100.00%      | 0          | 0       | 0.00%          | 0            | 0      |
| 0 |     | 0        | 0     | 0            | 0          | 0       | 0              | 0            | 0      |
| 0 |     | 0        | 0     | 0            | 0          | 0       | 0              | 0            | 0      |
| 0 |     | 0        | 0     | 0            | 0          | 0       | 0              | 0            | 0      |
| 1 |     | 100000   | 1     | 100.00%      | 100000     | 0       | 0.00%          | 0            | 0      |
| 1 |     | 0        | 0     | 0.00%        | 0          | 0       | 0.00%          | 0            | 0      |
| 1 |     | 0        | 1     | 100.00%      | 0          | 0       | 0.00%          | 0            | 0      |
| 0 |     | 0        | 0     | 0            | 0          | 0       | 0              | 0            | 0      |
| 0 |     | 0        | 0     | 0            | 0          | 0       | 0              | 0            | ο ,    |
|   |     |          |       |              |            |         |                |              |        |
|   |     |          |       |              |            |         |                |              |        |

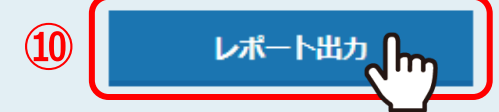

⑩「レポート出力」をクリックして、Excelのデータでリストをダウンロードできます。

| SalesCrowd       |                                       |                                 |               | 小中 大 株式会社0000   00 00様                                           | •  |  |  |  |
|------------------|---------------------------------------|---------------------------------|---------------|------------------------------------------------------------------|----|--|--|--|
| 株式会社0000 、       | リスト ヽ アプローチ ヽ 分析 、                    | / リード × MA × チャ                 | ット オンライン      | ⑦ Λ ♥ ノ ●                                                        | \$ |  |  |  |
| $\left( \right)$ | 高談ヨミ管理 12   期間(次回対応日時) □              |                                 | 最終更新: 2分前     | Sales Crowd 拡張機能のご案内 <u>外部サイトから直接架電アプローチを行いリストに登録</u>            |    |  |  |  |
|                  | ☆11月3年<br>営業チームA ◆<br>件数 ◆            |                                 |               | Webサイトから<br>ワンクリックで架電アプローチ                                       |    |  |  |  |
|                  | 総合計金額<br>                             |                                 | 10,000円<br>2件 | SolenCryOwd (NACCON)                                             |    |  |  |  |
|                  | 内訳<br>- フォロー (商談確度:10%)               | 提案-C3ミ(商談確度:30%)                |               | Sales Crowd 各種機能のご案内                                             |    |  |  |  |
|                  | 金額 10,000円<br>件数 1件                   | 金額<br>                          | 0円<br>0件      | 各種機能の外部サイトに移動します。                                                |    |  |  |  |
|                  | ■ 提案-Bヨミ (商談確度:50%)<br>金額 0円<br>件数 0件 | ■ 提案-Aヨミ(商談確度:100%)<br>金額<br>件数 | 0円<br>0件      | Seles Crowd = 17-ド情報を一元管理<br>Sales Crowd = 17-ド情報を一元管理<br>SFA 機能 |    |  |  |  |

⑪SalesCrowdのロゴマークまたは「家」のマークをクリックすると、TOP画面に戻ります。

②TOP画面を下にスクロールしていくと、こちらからも「商談ヨミ管理」という表示で、期間、件数含めて商談の進捗状況を一覧で確認することができます。